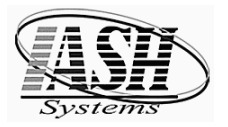

# Active Software & Hardware Systems

### Unitech HT630 Data Collector Operation

Step 1Step 2Press Power or Yellow Scan ButtonPress & Hold Command Button

Step 3 Press 1 or ENT Buttons

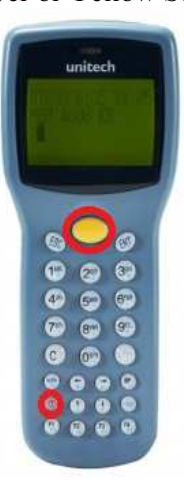

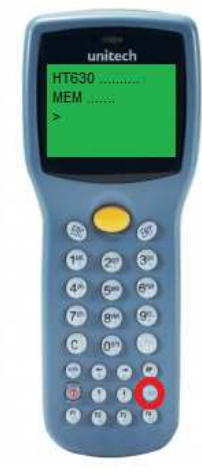

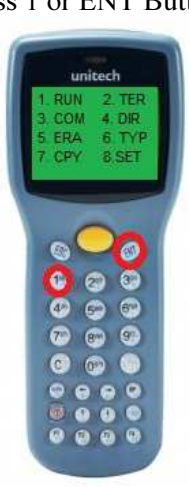

<u>Step 4</u> Press ENT Button (Enter)

> unitech RUN PROGRAM SHINV.EXE

<u>Step 5</u> 1 for SKU, Qty, Cost & Retail 2 for SKU & Quantity Only 3 for SKU & Quantity One

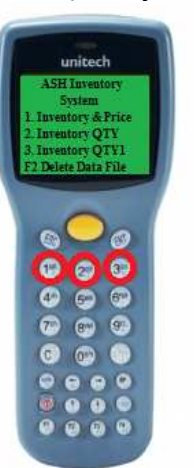

<u>Step 6</u> Press Yellow Button to Scan Barcodes, Then enter Quantity and/or Cost & Price

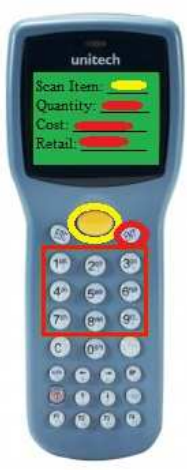

<u>Step 7</u> Press F1 to exit

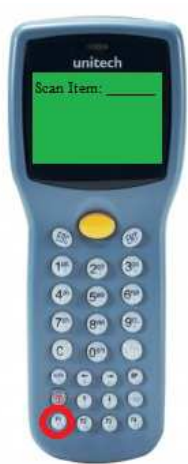

Step 8 Place Data Collector in Docking Station

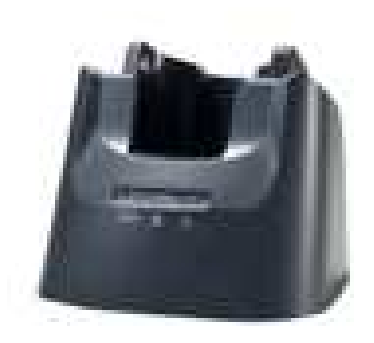

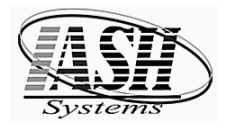

# Active Software & Hardware Systems

In the Management System, Select any of the following to Receive Data from the Portable Data Collector:

| Inventory Control                                                                                 | Reports                                                   | Management                        | Utilities | A/P & |
|---------------------------------------------------------------------------------------------------|-----------------------------------------------------------|-----------------------------------|-----------|-------|
| Rentory Maint                                                                                     | enance                                                    |                                   |           |       |
| न <u>B</u> ar Code / Shelf                                                                        | Label Prir                                                | nting                             |           |       |
| Price <u>C</u> hanges a<br>Change <u>S</u> KU Nu<br>⊒⊋ Change Invento<br>C <u>a</u> lculate Reord | nd Promo<br>mber<br>ry Fields b<br>er Levels              | s<br>y Selected C <u>r</u> iter   | ria       |       |
| Create Auto Pur<br>Create <u>M</u> anual F<br><u>E</u> dit / Receive Pu                           | chase <u>O</u> rd<br><sup>Q</sup> urchase O<br>urchase Or | er / Reorder Rep<br>Drder<br>'der | oort      |       |
| Receive Invento   Receive Invento   Receive from Po                                               | ry Miscella<br>ry by <u>S</u> can<br><u>i</u> rtable Dat  | nneous<br>ning<br>a Collector     |           |       |
| Physical Invento                                                                                  | ory Entry<br>ory from Po                                  | ortable Data Col                  | lector    |       |

From the POS Screen, Enter IO or click Options and click "IO Import Order – Portable"

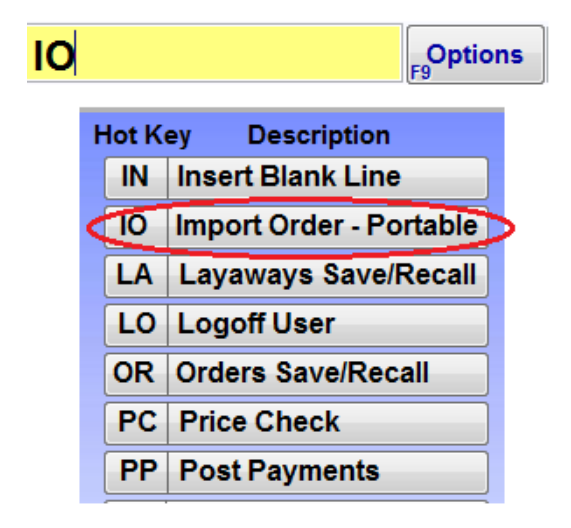

#### **Setup in Station Settings Local:**

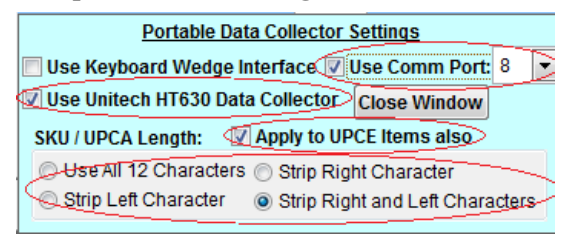

Select the appropriate Communication Port and the number of characters used in the UPC-A code and UPC-E code: Use All 12 Characters (All 8 for a UPC-E code) Strip Left Character (right 11 for UPC-A and 7 for UPC-E) Strip Right Character (left 11 for UPC-A and 7 for UPC-E) Strip Right and Left Characters (10 center characters of UPC-A & 6 center characters of UPC-E)

#### Manually Deleting the DATA.TXT file from the Data Collector:

**<u>CAUTION:</u>** Do NOT delete any file accept the "DATA.TXT". Deleting any other file will require sending the Data Collector in to have it reprogrammed.

Press F2

Then 1 for Yes or 2 for NO

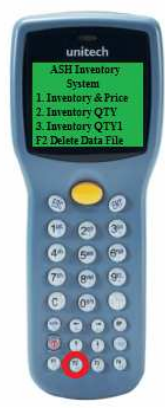

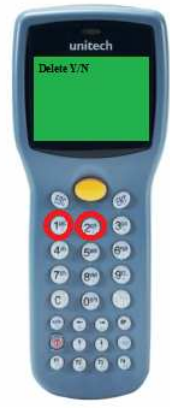

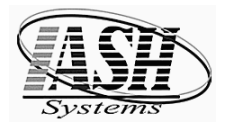

**Editing Data on Data Collector** 

#### Press F3 to enter Edit Mode

| - | unitech<br>ASH Inventory SYS<br>1. Inventory/Price<br>2. Inventory/QTY. | 1 |
|---|-------------------------------------------------------------------------|---|
|   |                                                                         |   |
|   |                                                                         |   |

Press F1 for the Previous Record Press F2 for the Next Record

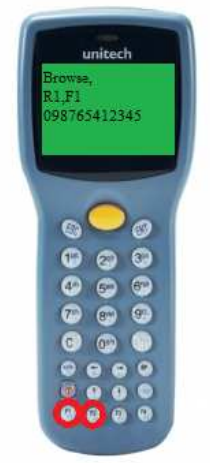

1 1 Press Left and Right Arrows to scroll through the fields

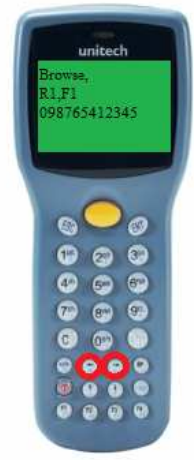

(Record 1, Field 1 Displayed: R1,F1)

| Field | <b>Field Definition</b> | Mode                   |
|-------|-------------------------|------------------------|
| F1    | SKU                     | <b>Inventory Price</b> |
| F2    | Quantity                | Inventory Price        |
| F3    | Cost                    | <b>Inventory Price</b> |
| F4    | Price                   | Inventory Price        |
| F5    | SKU                     | Inventory QTY          |
| F6    | Quantity                | Inventory QTY          |
| F7    | SKU                     | Inventory QTY          |
| F8    | Quantity                | Inventory QTY          |

### When the Field to Edit is selected, Press ENT to Edit

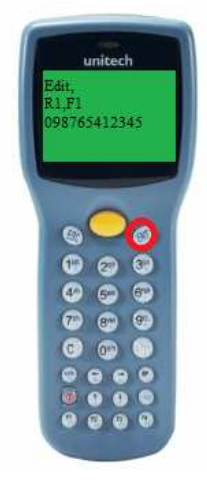

Use the Arrow keys and enter the Corrected Data. Press ENT when done. Press ENT again to Accept Modified Changes or ESC to Cancel.

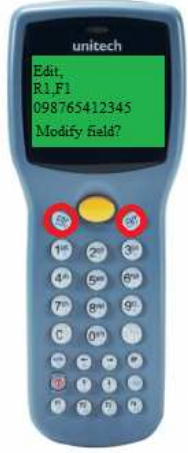

Press ESC to Exit, Then ENT, ENT

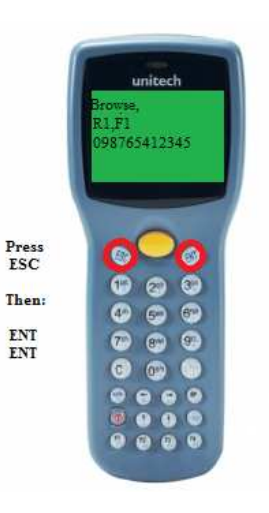

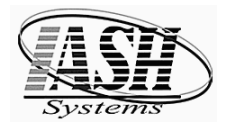

# Active Software & Hardware Systems

### **Initial Setup**

### **Initial Program Load:**

After first programming a new data collector, open PTComm

Click: Icon in upper left or Transfers | Connect Portable Click: Auto Detect Baud Rate Click: OK

Click: Second Icon from left or Transfers | Connect Portable Click: Change Baud Rate (should be 38400) Click: Set

#### Installation at Customer Location:

- 1) Set the baud rate in the Device Manager for the port to 38400
- 2) In the Management System | Station Settings Local on the Hardware Tab, Click the "Portable Data Collector Settings" button

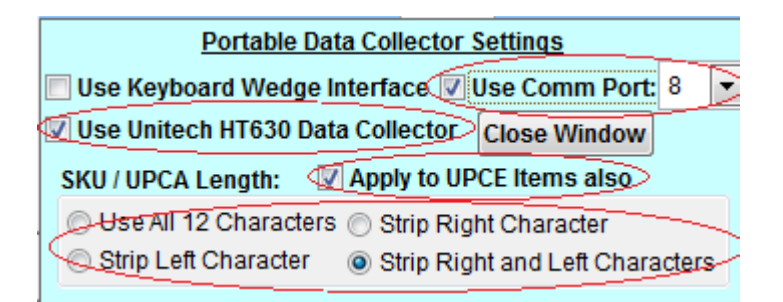

Click: "Use Unitech HT630 Data Collector"

Click: "Use Comm Port" and set the Port Number to the Port found in Step 1 above.

Select the Number of characters to use for a UPC-A Barcodes.

Click "Apply to UPC-E Items also" to apply the same character stripping logic to UPC-E barcodes.